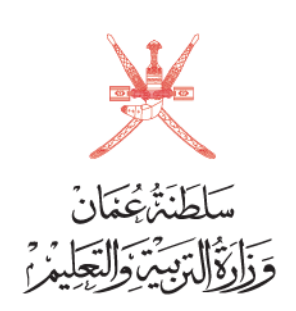

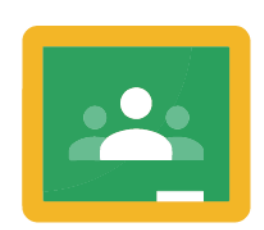

Google Classroom

منصة جوجل كــلاس روم دليل الطالب

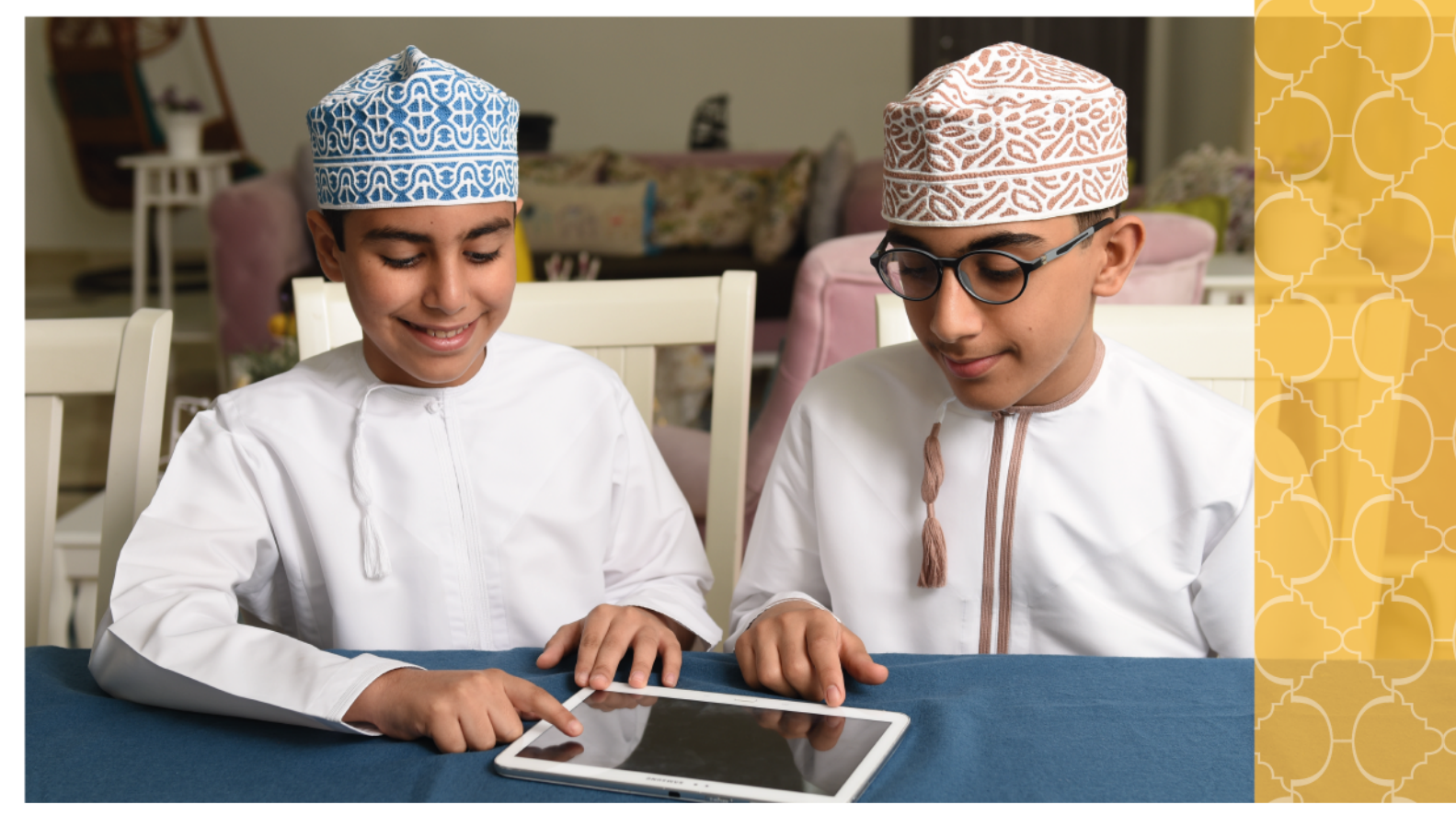

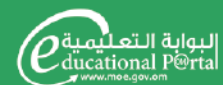

معاندو مجتمع تعليمي رقمي تنافسي moe.gov.om 🕞 🕲 🕑 🖉

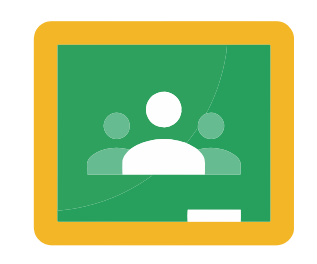

Google Classroom

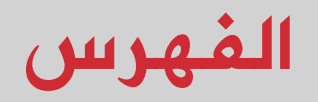

| 4  | التعريف بمنصة جوجل كلاس روم ومميزاتها                       | <b>o</b>   |
|----|-------------------------------------------------------------|------------|
| 5  | الأدوات المطلوبة لاستخدام المنصة                            | <b>o</b>   |
| 5  | الدخول للمنصة                                               | $\diamond$ |
| 5  | ۰۱ عن طریق محرك بحث جوجل<br>۲۰ عن طریق اًیقونة تطبیقات جوجل |            |
| 6  | كيفية إنشاء صف دراسي                                        | 0          |
| 6  | واجهة الصف الدراسي                                          | $\diamond$ |
| 7  | الواجهة الداخلية للصف الدراسي الافتراضي                     | $\diamond$ |
| 7  | تبويبة ساحة المشاركات (Stream Tab)                          | <b>o</b>   |
| 7  | ضبط إعدادات الصف الدراسي                                    | <b>o</b>   |
| 8  | تبويب الأشخاص (People Tab)                                  | <b>o</b>   |
| 8  | تبويبة الواجب الدراسي ( Classwork Tab)                      | <b>o</b>   |
| 9  | الموضوع (Topics) تُ                                         | $\diamond$ |
| 9  | إعادة استخدام المشاركة (Reuse Post)                         | 0          |
| 9  | المواد (Material)                                           | <b>o</b>   |
| 9  | توجيه الأسئلة(Question)                                     | <b>o</b>   |
| 10 | مهمة للاختبار (Quiz Assignment)                             | 0          |
| 11 | التكليف (أو الواجبات المنزلية) Assignmen                    | 0          |
| 11 | تبويبة الدرجات (Marks Tab)                                  | $\diamond$ |

### ما منصة جوجل كلاس روم؟

هي مبدأ يرتكز على الدمج بين التعلم في صف مع المعلم والتعلم عن طريق الإنترنت• فيمكن للمعلم والمدرب استخدامه لتسهيل عملية التعليم التي يقوم بها في الصف بشكل أفضل، وذلك باستخدام تقنيات التعليم المتوافرة في النظام.

وتمكن أيضا المعلمين من التفاعل الفورى مع طلابهم و توجيههم أثناء إنجاز المهام الموكلة إليهم وهو ما يعطى إضافة نوعية للعملية التعليمية التعلمية • إضافة إلى ذلك ، فسحابة جوجل درايف توفر للمعلمين إمكانية إرفاق مستندات مختلفة ( نصوص – جداول بيانية – عروض تقديمية ...) مع الواجبات و المشاريع التعليمية و إرسالها لجميع الطلبة المعنيين . خدمة جوجل كلاس روم متاحة بـ ٤٢ لغة مختلفة بما فيها اللغة العربية وتعمل على الهواتف الذكية والأجهزة اللوحية إضافة للحواسب الشخصية. ويساعد Classroom كلاس روم المعلمين على توفير الوقت والحفاظ على النظام داخل الفصول الدراسية وتحسين التواصل مع الطلاب. وهو متوفر لأى شخص لديه حساب على Google Apps for Education، بالإضافة إلى أنه يحتوى على مجموعة مجانية من الأدوات الإنتاجية مثل (البريد (Gmail) و Drive )التخزين السحابي (ومحرر المستندات، وصُمِّم كلاس روم Classroom لمساعدة المعلمين على إنشاء الفروض وجمعها إلكترونيًا، متضمنًا ميزات توفير الوقت، مثل القدرة على إعداد نسخة من مستند Google تلقائيًا لكل طالب· كما أنه ينشئ أيضًا مجلدات Drive لكل فرض ولكل طالب للمساعدة في تنظيم جميع الأمور.

ويستطيع الطلاب تتبع الفروض المطلوبة منهم على صفحة "الفروض" وبدء العمل عليها بنقرة واحدة، كما يتسنى للمعلمين معرفة الطلاب الذين أنجزوا فروضهم والذين لم ينجزوها، وإرسال الملاحظات والدرجات في الوقت الفعلي، ومع تطبيق الجوال على نظام Android، يتسنى للطلاب والمعلمين عرض الفصول الدراسية والتواصل مع زملائهم في الوقت الفعلي، ويستطيع الطلاب فتح فروضهم والعمل عليها بشكل مباشر من خلال الهواتف أو أجهزة الكمبيوتر اللوحية، ويمكن للمعلمين تتبع الطلاب الذين أرسلوا فروضهم ومراجعة تلك الفروض – في المدرسة أو أثناء التنقل،

### ما ميزات استخدام منصة كلاس روم؟

#### ●الواجبات

يتيح نظام Google Classroom إمكانية فرض الواجبات على الطلاب، ليقوموا بحل الواجب وإرساله إلى المعلم بطريقة إلكترونية مع إمكانية التصحيح المباشر. وكذلك تتيح الخدمة للطلاب إمكانية التعاون مع المعلم لحل الواجب أو التعاون مع الطلاب الآخرين. وكل ذلك يكون بشكل يسير وسهل على خدمة Google Drive الخاصة بالطلاب والمعلم. وللتسهيل على الطلاب تتيح الخدمة للمعلم إرسال نموذج إجابة كمثال لجميع الطلاب في وقت واحد.

#### •الدرجات

تدعم الخدمة العديد من الطرق لرصد الدرجات للطلاب بطريقة إلكترونية بحتة، فالمعلمون يمتلكون خاصية لرفع ملفات درجات الطلاب على الخدمة؛ فيما يستطيع الطلاب استعراض درجاتهم بشكل مباشر، كما يستطيع المعلم إرسال درجات الطلاب بشكل خاص لكل طالب على حدة، ويستطيع الطلاب التعليق والتواصل مع المعلم لأي إشكالية تقع في الدرجات، والأهم أن المعلم يستطيع تعديل الدرجات في أي وقت أراد بعد ذلك.

#### ●التواصل

يستطيع المعلم أن يضع إعلاناً للطلاب في المنصة عن أي أمر يريده، فيما يستطيع الطلاب التعليق على الإعلان وسؤال المعلم والتواصل معه، ويستطيع المعلم إرفاق أي ملف أراد (فيديو، نص، صوت) وغيرها بشكل سهل مع الإعلان، ومن المزايا الرائعة في تسهيل عملية التواصل أن الخدمة مندمجة بشكل تام مع بريد Gmail، فيستطيع الطلاب التواصل فيما بينهم بشكل سريع عبر البريد، لأن قائمة الطلاب ستظهر بشكل تلقائي للطلاب والمعلم في بريده عندما يريد إرسال رسالة.

#### •أرشفة الدروس

إذا انتهى وقت مادة أو منهج معين في نهاية العام أو الفصل الدراسي يستطيع المعلم أرشفة هذه المادة مع جميع الملفات والتعليقات والدرجات، بحيث تختفي هذه المادة عن الظهور في الصفحة الرئيسية للوحة التعلم الرئيسية وتظهر في قسم الأرشفة، والرائع أن الجميع من طلاب ومعلمين يستطيعون الوصول إليه في أي وقت أرادوا بعد ذلك،

#### • التقويم الدراسي

توفر المنصة خدمة التقويم الدراسي، الذي يتيح للطلاب والمعلمين معرفة مواعيد الواجبات والاختبارات والدروس وغيرها من التفاصيل الهامة، والمميز أنها ترتبط بشكل مباشر ببريدك الإلكترونى وبالتقويم المتوافر فى هاتفك المحمول.

| المنصة | لاستخدام | المطلوبة | الأدوات |
|--------|----------|----------|---------|
|--------|----------|----------|---------|

– شبكة إنترنت٠ – جهاز حاسب آلى أو أجهزة ذكية٠

#### الدخول إلى المنصة

ا. إدخال كلمةً Google Classroom في محرك البحث جوجل ثم الدخول إلى الصفحة الرئيسية٠

|                                                 | Q 🌷                                                                |           |                                                                                                    |                                           |           |                                                                                 | google cla             | assroom                                                                                                    | Google                              |
|-------------------------------------------------|--------------------------------------------------------------------|-----------|----------------------------------------------------------------------------------------------------|-------------------------------------------|-----------|---------------------------------------------------------------------------------|------------------------|----------------------------------------------------------------------------------------------------|-------------------------------------|
|                                                 | الأدوات                                                            | الإعدادات | : المزيد                                                                                                 | ◄ فيديو                                   | 🗉 الأخبار | ⊘ خرائط                                                                         | 🖬 صور                  | Q الكل                                                                                                    |                                     |
| كلمة المرور<br>Pa                               | <mark>ع، تغییر</mark><br>SSWOr(                                    |           | Google<br>نیجی الدخر<br>کیوی الدخر<br>کردی<br>به (جریر)<br>ایس (۲ مصر بم تصد اصل قدل ملا ملا ملا<br>ایس) | لمی<br>در نبود<br>در نبود در<br>در نبود م | ي للمعا   | بِ الرسم<br>a+z)                                                                | <b>کترونږ</b><br>ziz@e | <b>ريد الإل</b><br>du•m                                                                                                    | <mark>أ، أدخل الب</mark><br>ioe•om) |
| Goog<br>کلمة المرور لـ                          | le<br>تغییر                                                        | •         | هني                                                                                                    | يقاد هناب                                 |           |                                                                                 |                        |                                                                                                    |                                     |
| s861625@edu<br>طرمك حول نتجار تقدمورو نتيه      | nmoe.om<br>مرک طی بزید بن اله                                      |           |                                                                                                    |                                           | ېك        | الخاصة                                                                          | المرور                 | ب کلمة                                                                                                    | بتدا ب                              |
| روی کرد.<br>بینونه از محمد امرانی<br>در هند امر | التي تقة مرز قرية<br>الإثروية أمر.<br>يتده تعامير<br>عليه تعا غريز |           |                                                                                                    |                                           |           | ()<br>()<br>()<br>()<br>()<br>()<br>()<br>()<br>()<br>()<br>()<br>()<br>()<br>( | Coogle<br>مرحیًا       | ord ( المحمد المحمد<br>المحمد المحمد المحمد المحمد المحمد المحمد المحمد المحمد المحمد المحمد المحمد المحمد المحمد المحمد المحمد المحمد |                                     |

(ملاحظة: في المنصة التجريبية يكون البريد الرسمي بهذا الشكل a+ziz@edu+moe+gov+om) بهذا الشكل

۲. بعد تسجیل الدخول إلى البرید الإلكترونی الخاص بك ومن خلال أيقونة (تطبيقات Google) + 🖩 💿 ستظهر جميع تطبيقات Google اضغط بعدها على المزيد ثم اختر Classroom 

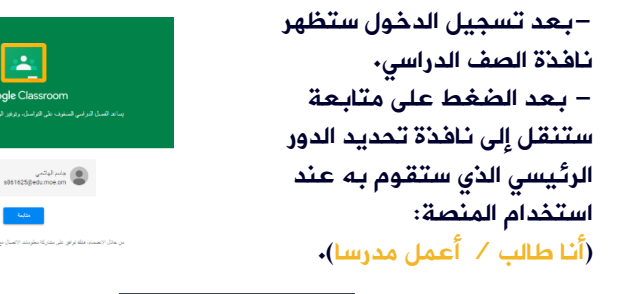

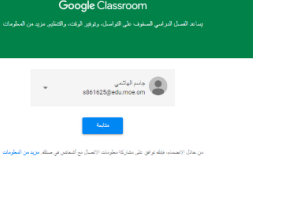

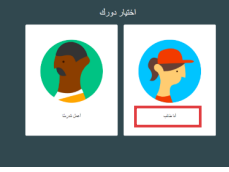

ملاحظة مهمة: ضرورة اختيار (أنا طالب) •

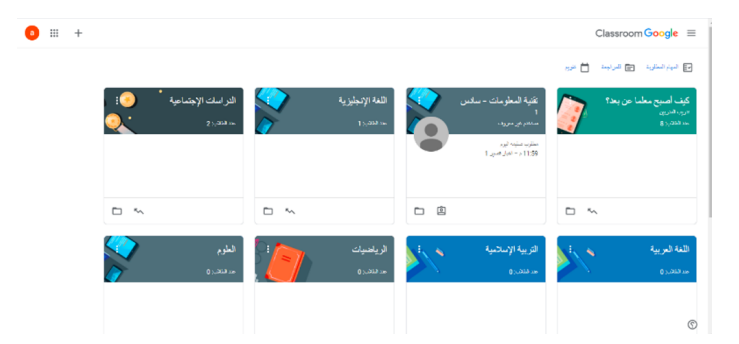

استخدامك لأي من الطريقتين سيؤدي الغرض نفسه وهو الدخول إلى المنصة الخاصة بالفصول الدراسية لغرض البدء فى التعامل مع الفُصول الافتراضية، وفي ّحالة عدم ظهور الصفوف الدراسية الرجاء التأكد من دخولك بالحساب الرسمي للوزارَّة

### واجهة الصف الدراسي:

6

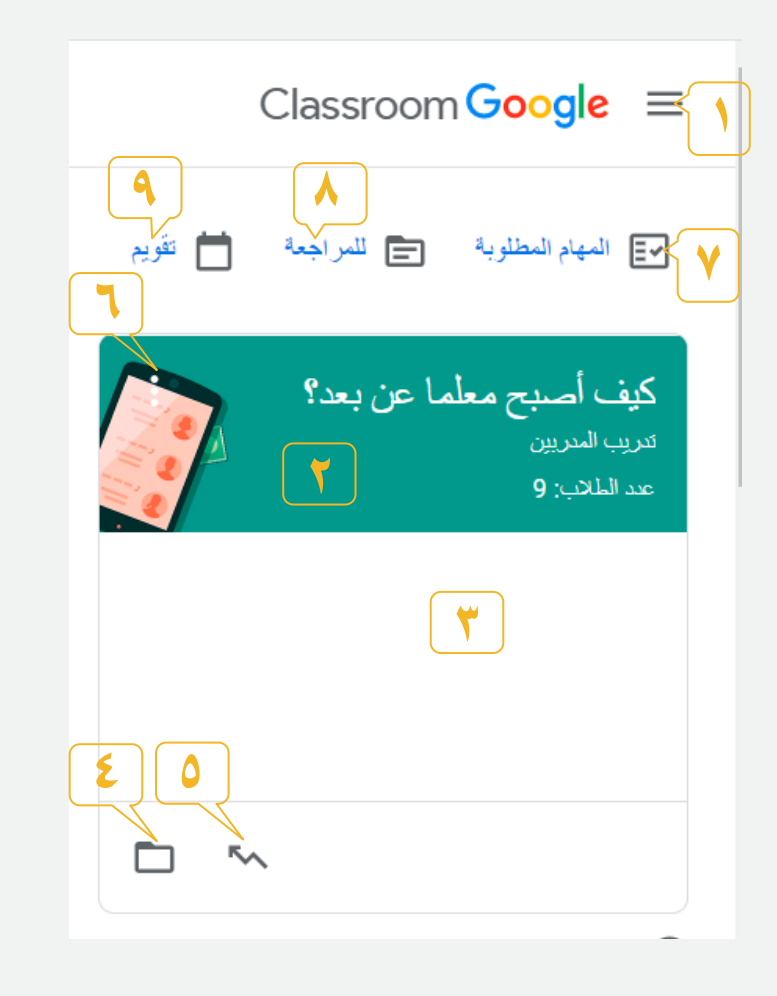

#### القائمة الفرعية كما هو موضح بالشكل الآتي:

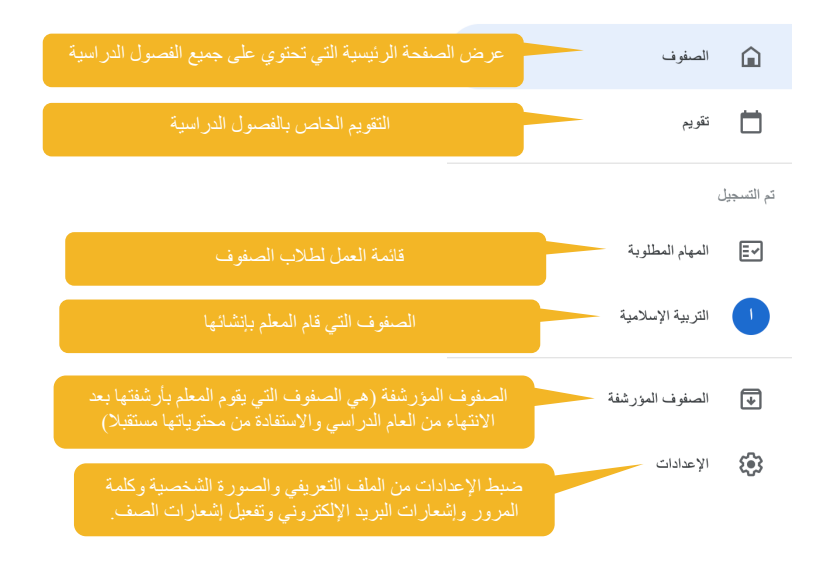

- ۲. عند الضغط على العنوان يجري الانتقال إلى داخل الصف الدراسي.
- ۲۰ تظهر المهام والواجبات التي يجب أداؤها والمسندة من قبل المعلم.
  - ٤٠ مجلد التخزين السحابي للصف (Google Drive)٠
    - •• رابط سجل الدرجات•
    - •• المزيد من الخيارات: نقل / إلغاء التسجيل
      - •• المهام المطلوبة
- ٨ للمراجعة: المهام التي تحتاج إلى المراجعة والأعمال التي روجعت في جميع الصفوف.
  - ٩. جميع مواعيد تسليم الواجبات أو تسلمها أو ما يُدَوّن.

### الواجهة الداخلية للصف الدراسي الافتراضي

تتضمن الواجهة الرئيسية للصف الدراسي ثلاث تبويبات رئيسية ، وذلك يتيح للطالب إمكانية الاختيار بينها، وهي: ( ساحة المشاركات، والواجب الدراسي ، والأُشخاص)•

### تبويبة ساحة المشاركات (Stream Tab)

هي ساحة مشتركة بين المعلم والطلبة في الصف الدراسي ، يعرض فيها جميع معلومات الصف الدراسي من مشاركات وتنبيهات واختبارات وأي درس ينشأ .

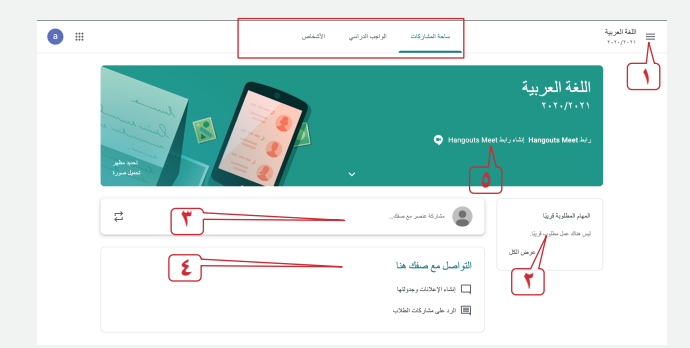

- ۱۰ القائمة الفرعية (موضحة سابقا)
- ۲ قائمة المهام التي أسندت للطالب بموعد مجدول.
- ٢٠ إضافة مشاركة من قبل المعلم (صورة أو رابط أو تعليق)
- ٤. جميع المشاركات التي أرسلت إلى الطالب كما تعتبر منصة
  - التواصل بين المعلم والطالب.
  - •• رابط Google Meet وهو الربط المباشر بين المعلم والطلاب في حصة مباشرة·

## تبويبة الأشخاص (People Tab)

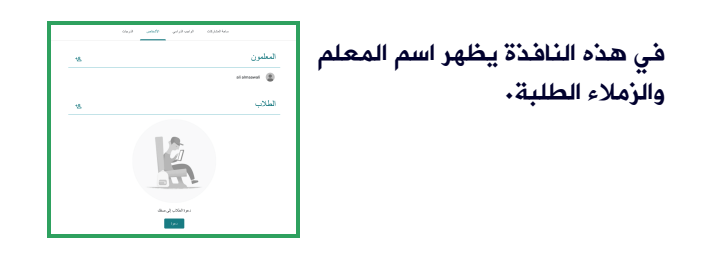

|   |                 | الأشفاص | الواجب الدراسي | ساحة المشاركات |            | Oman |
|---|-----------------|---------|----------------|----------------|------------|------|
|   |                 |         |                |                | المعلمون   |      |
| 1 | - 1             |         |                |                |            | _    |
|   | عدد الطلاب: 203 |         |                |                | زملاء الصف |      |
| ۲ |                 |         |                |                | 3          |      |
|   |                 |         |                |                |            |      |
|   |                 |         |                |                |            |      |
|   |                 |         |                |                | ( <b>D</b> |      |

۱۰ امكانية التواصل مع المعلم
۲ امكانية التواصل مع الزملاء

## تبويبة الواجب الدراسي ( Classwork Tab)

تعتبر هذه التبويبة الأهم بالنسبة للمعلم ويمكن من خلالها العمل على ما يأتي: ١–(ا<mark>لموضوع</mark>): تنظيم وتقسيم مواضيع الصف الدراسي ( مثلا: دروس ، امتحانات يومية، واجبات ، امتحانات فصلية)

٢-(إعادة استخدام المشاركة): إعادة استخدام مادة وإعادة نشرها وذلك لمساعدة المعلم على نشر المادة التعليمية إلى الصفوف الأخرى دون عناء إعدادها مرة أخرى. ٣-(المواد): رفع المادة العلمية للطلبة وبعدة صيغ ( ملفات بأنواعها ، دروس بالفيديو، وروابط صفحات من الإنترنت)

٤–(توجيه الأُسئَلة): توجيه الأُسئلة للتقييم المباشر، ( من أجل التغذية الراجعة).

٥–(مهمة للاختبار): إنشاء الاختبارات للطلبة،

٦-(التكليف) إسناد الواجبات أو التكليفات للطلبة.

٧-(مجلد Drive للصف) : يمكن للمعلم الوصول إلى مجلد الصف الدراسي المخزن سحابيا ، وأي فصل ينشؤه المعلم تخزن جميع تفاصيل الدروس في مجلد Drive الصف.

|                 | الأشخاص | الواجب الدراسي | ىاحة المشاركات       | a                      |    |
|-----------------|---------|----------------|----------------------|------------------------|----|
| مجلد Drive للصف |         |                |                      | انشاء                  | +  |
| Y               |         |                | ι                    | التكليف                | Ê  |
|                 |         |                | ٦Ľ                   | مهمة للاختبار          | Ê  |
|                 |         | رحدات          | ببات الدر اسية إلى و | توجيه الأسنلة          | ç  |
|                 |         | لاب            | تريد أن ير اها الطا  | المواد 🔫               |    |
|                 |         |                | ۲                    | إعادة استخدام المشاركة | 11 |
|                 |         |                |                      | الموضوع                | ₿  |

## تبويبة الواجب الدراسي ( Classwork Tab)

| a                               | الأشغاص | ساهة المشاركات الواجب الدراسى        | Omantel Ministry $\equiv$ |
|---------------------------------|---------|--------------------------------------|---------------------------|
| نى تويم Google 📩 مجلد Drive الس |         | عرض واجبلك                           | <u>ا</u>                  |
| لوس هناله فاريح مسليم           |         | 9 🗏 Introduction                     | جىن المواضيع              |
|                                 |         |                                      | الرحدة الأرأبي            |
| :                               |         | وحدة الاولى                          | Resources                 |
| ناريع النشر: 10 سيتمبر          |         | متىمة فى اللغة العربية 🔲 13          | Challenges                |
| ÷                               |         | Resource                             | s                         |
| ليس هناكه تاريخ تسليم           | 19 🕅    | sticky notes with your name and role | )<br>©                    |

## تبويبة الواجب الدراسي ( Classwork Tab)

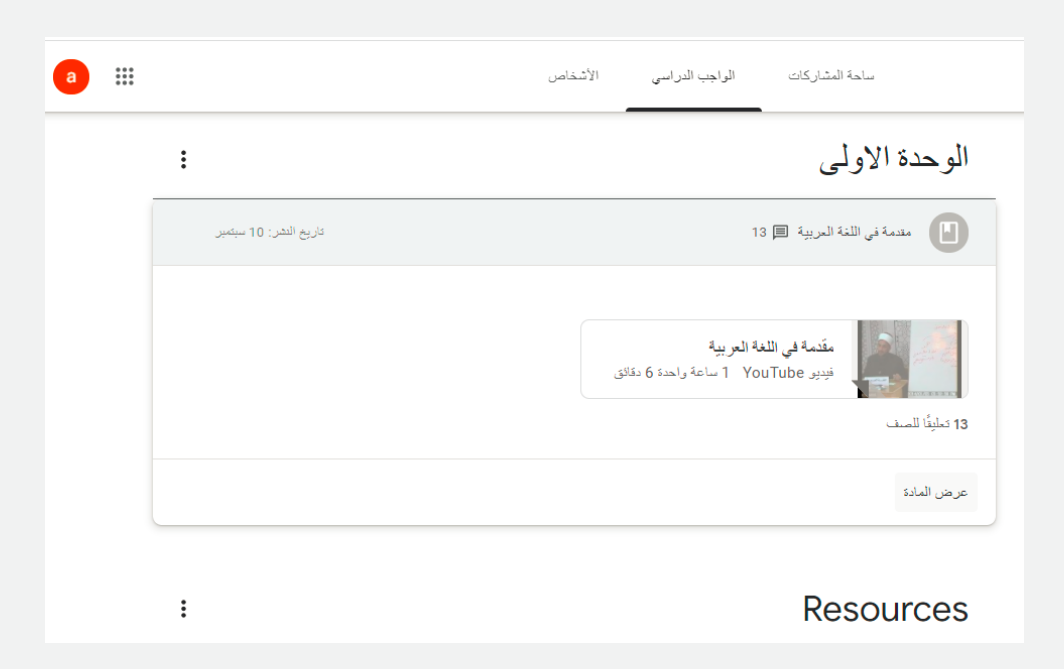

## تبويبة الواجب الدراسي ( Classwork Tab)

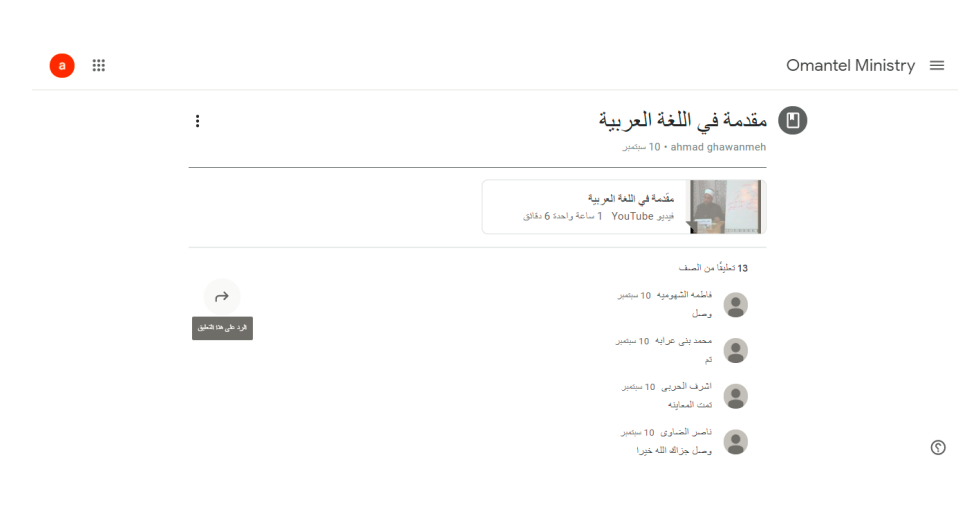

9

# تبويبة الواجب الدراسي ( Classwork Tab)

| bls you recognize from the following العامة<br>slide<br>دان مند ۱۵۰ ملامه مارد معادی العادی العادی العادی العادی العادی العادی العادی العادی العادی العادی العادی العادی العادی العادی العادی العادی العادی العادی العادی العادی العادی العادی العادی العادی العادی العادی العادی العادی العادی العادی العادی العادی العادی العادی العادی العادی العادی العادی العادی العادی الع<br>العادی العادی العادی العادی العادی العادی العادی العادی العادی العادی العادی العادی العادی العادی العادی العادی ا | <u>بدا</u> یک ⊙<br>مهادرمد، است. به | <b>تم تعیینها</b><br>کسلیم |
|----------------------------------------------------------------------------------------------------|-------------------------------------|----------------------------|
| G suite tools<br>Google المروض التعريبة: من                                                                                                    | تعليقات خاصة                        |                            |
| 8 لملینات من السف<br>10 T516 T516 اسبسر<br>ف ف ف ا                                                                                                    |                                     | ی خاص                      |
| 10 T39 T39 اسبتیر                                                                                                    |                                     |                            |
| دى 10 137 10 سىتىر                                                                                                    |                                     |                            |

10

## تبويبة الواجب الدراسي ( Classwork Tab)

| a ::: |                                | الأشخاص | الواجب الدراسي               | ساحة المشاركات                                              | Omantel Ministry $\equiv$ |
|-------|--------------------------------|---------|------------------------------|-------------------------------------------------------------|---------------------------|
|       | :                              |         |                              | Challenges                                                  |                           |
|       | ليس هداله تاريخ تسليم          | 8 🗐s    | you recognize from           | m the following slide                                       |                           |
|       | تم تعیینها                     |         |                              | كاريغ النفرز: 10 سيتمير                                     |                           |
|       |                                |         | <b>G su</b><br>میة من Google | uite tools المروض التعري<br>المروض التعري<br>8 تعلينات للمب |                           |
|       |                                |         |                              | عرض السؤال                                                  |                           |
|       | مرعد الأسليم 11 سيتمير 12:59 ص |         |                              | ماذا فنعنال! 13 🖻                                           | 0                         |

### التكليف (أو الواجبات المنزلية) Assignmen-

يكلف الطالب بواجبات وأسئلة معينة لحلها وإعادة إرسال الإجابة عبر الصف الافتراضي سواء بتحديد زمني أو تركه مفتوحا طيلة فترة الفصل الدراسي حسب ما يراه المعلم٠

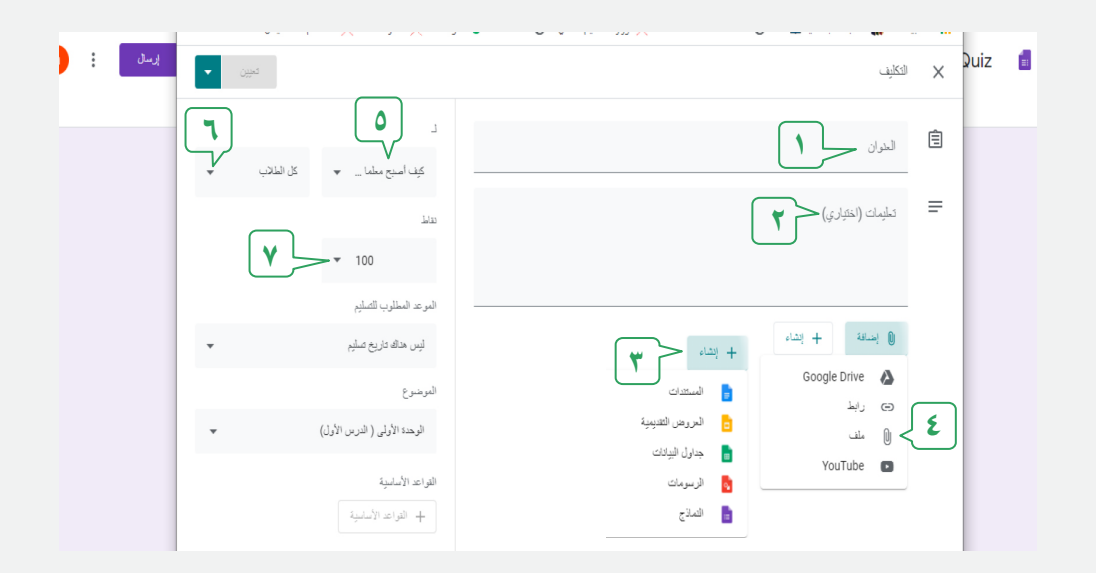

١. عنوان التكليف أو الواجب.
٣. تعليمات التكليف أو الواجب.
٣. إنشاء التكليف أو الواجب.
٥. تحديد الصف.
٣. تحديد الطالب المسند له التكليف أو الواجب.
٨. تحديد الدرجة.

11

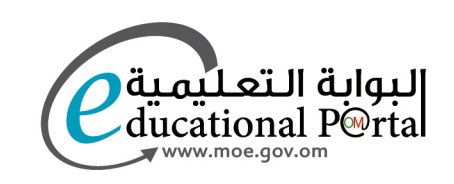

جميع الحقوق محفوظة لوزارة التربية والتعليم 🔘